VIRONE

# Model: VDP-60

# Video-interfon sa RFID čitačem i memorijom Virone

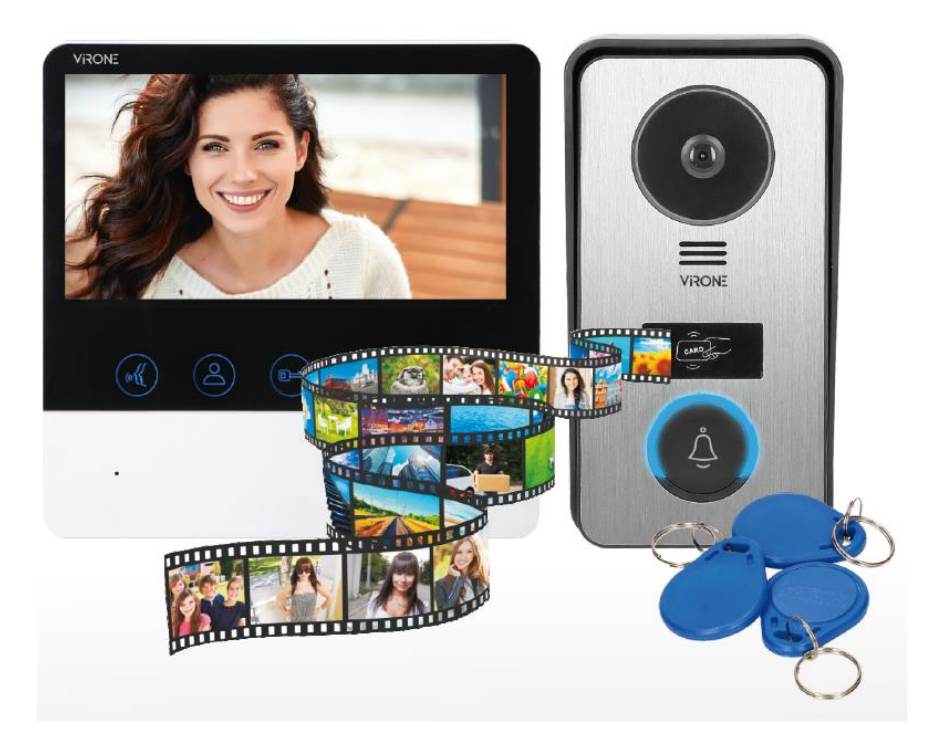

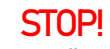

Prije nego započnete montažu, obavezno pročitajte UPUTSTVO ZA UPOTREBU! Oštećenja zbog neispravnog povezivanja NIJESU POKRIVENA GARANCIJOM!

## NAPOMENE

Molimo pažljivo pročitajte ovo uputstvo prije instaliranja i upotrebe uređaja. U slučaju bilo kakvih problema s razumijevanjem njegovog sadržaja, obratite se prodavaču.

Uređaj se može samostalno instalirati i pokrenuti, pod uslovom da montažer ima osnovno znanje iz elektronike i koristi odgovarajuće alate. Međutim, preporučuje se da uređaj instalira kvalifikovano osoblje. Proizvođač nije odgovoran za bilo kakvu štetu koja može nastati nepravilnom instalacijom ili radom uređaja. Bilo kakve popravke ili izmejne koju sami izvršite rezultiraće gubitkom garancije. S obzirom na to da su tehnički podaci podložni stalnim izmjenama, proizvođač zadržava pravo na izmjene karakteristika proizvoda i uvođenje različitih konstrukcijskih rješenja bez pogoršanja parametara proizvoda ili funkcionalnog kvaliteta.

Dodatne informacije o ORNO proizvodima dostupne su na <u>www.orno.pl</u>. Orno-Logistic Sp. z o.o. ne snosi odgovornost za rezultate nepridržavanja odredbi ovog Priručnika. Orno Logistic Sp. z o.o. zadržava pravo izmjena Priručnika - najnoviju verziju Priručnika možete preuzeti sa <u>www.orno.pl</u>. Sva prava na prevod i tumačenje i autorska prava u vezi s ovim priručnikom su zadržana.

## VAŽNO!

1. Isključite napajanje prije bilo kakvih aktivnosti na proizvodu.

2. Nemojte instalirati monitor u blizini uređaja koji emituju jaka magnetna polja, poput TV uređaja ili zvučnika.

3. Nemojte instalirati monitor na mjestu izloženom visokoj vlažnosti poput kupaonica, staklenika.

4. Nemojte instalirati monitor na mjestu izloženom jakim vibracijama i udarima i jakom sunčevom svijetlu.

5. Ne potapajte uređaj u vodu ili drugu tečnost.

- 6. Ne koristite uređaj kada je njegovo kućište oštećeno.
- 7. Ne otvarajte uređaj i ne popravljajte ga sami.
- 8. Ne koristite uređaj protiv njegove namjene.

9. Odmah isključite napajanje ako sa vanjske ploče ili monitora dopiru "neobični" zvukovi.

10. Nakon instalacije i montaže, uklonite zaštitnu foliju sa ekrana monitora.

11. Ne dodirujte monitor mokrim rukama.

**UPOZORENJE**: Zabranjeno je uspostavljanje veze sa uređajima pod naponom! Nepridržavanje gore navedenih preporuka može dovesti do trajnog oštećenja uređaja.

Svako domaćinstvo je korisnik električne i elektronske opreme, a time i potencijalni proizvođač otpada opasnog za ljude i životnu sredinu, zbog prisustva opasnih supstanci, smjesa i komponenata u opremi. S druge strane, iskorišćena oprema je dragocjen materijal iz kojeg možemo povratiti sirovine poput bakra, kalaja, stakla, željeza i dr. Simbol prekrižene kante za smeće na opremi, ambalaži ili pratećim dokumentima znači da se proizvod ne smije bacati zajedno s drugim otpadom. Oznaka takođe znači da je oprema stavljena na trziste nakon 13. avgusta 2005. Korisnik je odgovoran predati otpadnu opremu na određeno mjesto za sakupljanje

radi pravilne obrade. Informacije o dostupnom sistemu sakupljanja otpadne električne opreme mogu se naći na informativnom pultu prodavnice i u gradskoj / komunalnoj kancelariji. Odgovarajuće odlaganje korišćene opreme spriječiće negativne posledice po okolinu i zdravlje ljudi.

#### UPOZORENJE

1. Da biste zaštitili uređaj od oštećenja, jedinica za napajanje mora biti pričvršćena na zid u skladu s uputstvima.

2. Postavite utikač na lako dostupno mjesto tako da se jedinica može lako iskopčati s napajanja.

## KARAKTERISTIKE

Video interfon u boji se sastoji od unutrašnjeg monitora od 7 inča, spoljnog panela sa kamerom i jedinice za napajanje. Pogodno za vile, kuće, hotele, kancelarije i slično, pružajući vam kombinovanu prednost sigurnosti i pogodnosti.

### Monitor:

- živopisni 7-inčni TFT-LCD bez upotrebe ruku
- prilagodite parametre monitora (svjetlinu, zasićenost boja, jačinu zvuka i poziv s unutrašnje ploče)
- 12 različitih melodijskih zvona za opciju
- čitač microSD kartica max 32 GB, klasa 10
- mogućnost snimanja slika, fotografija i ugrađena memorija od oko 120 slika,
- nadzor na otvorenom.

### Vanjska ploča:

- na površini (uključen zaštitni poklopac):
- IR diodna rasvjeta za noćni pregled;
- otvaranje električne udarne igle s blizinskim priveskom za ključeve
- daljinsko otvaranje električne udarne igle.

Set se može proširiti dodatnim vanjskim panelom, monitorom i 2 CCTV kamere.

## SADRŽAJ PAKETA

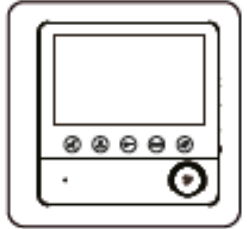

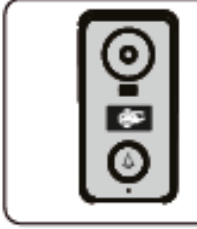

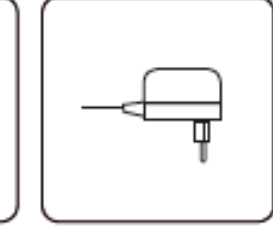

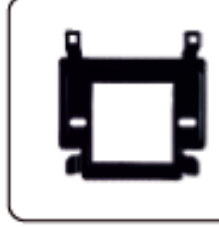

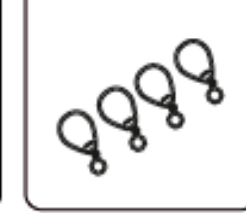

Glavni monitor privesci 7kom

Vanjska ploča sa zaštitnim poklopcem

lopcem Jedinica napajanja

Montažni okvir za unutrašnji monitor Bliz.

**VAŽNO!** Prije nego što napravite rupe za montiranje, preporučuje se testiranje rada uređaja. U tu svrhu povežite uređaj za testiranje prema dijagramu ožičenja. Prva osoba koja drži kameru treba da pozove drugu osobu na monitor pomoću dugmeta za poziv. Druga osoba treba pažljivo da pregleda vidno polje kamere kako bi popravila položaj modula ako je potrebno. Nakon tačnih mjerenja, rupe za montiranje treba napraviti nakon isključivanja napajanja.

# FUNKCIONALNA DUGMAD

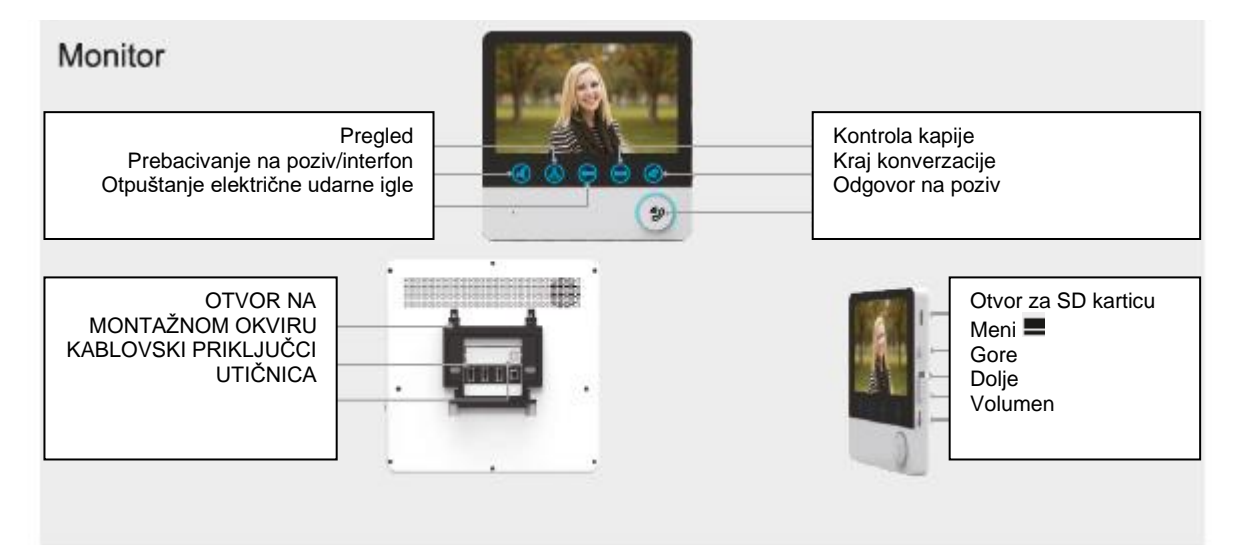

## Eksterni panel sa kamerom

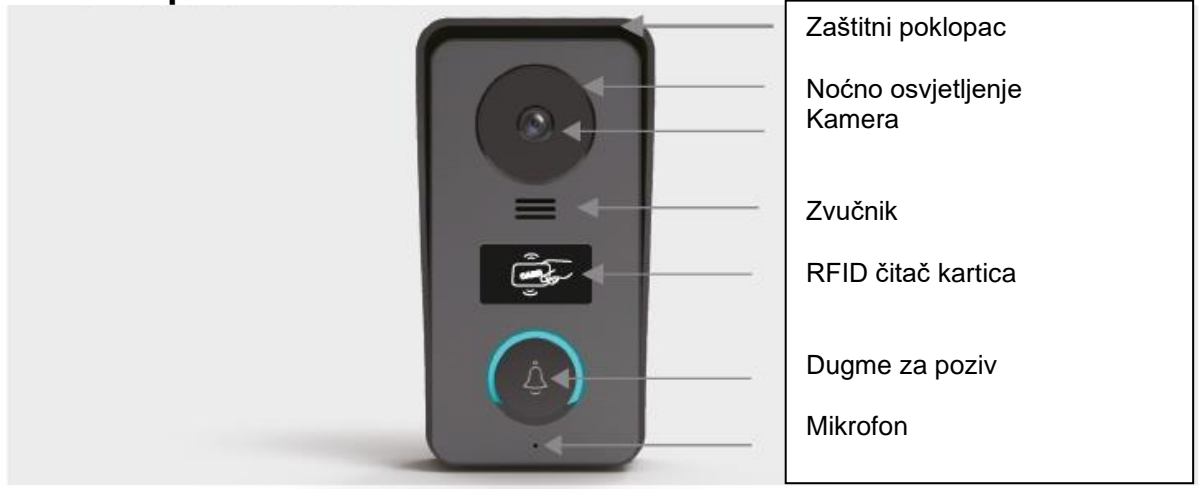

## MONTAŽA

A. Interni monitor
Zašarafite montažni držač na zid.
Povežite žice na monitor i okačite na okvir.
Povežite napajanje na 230V AC utičnicu.

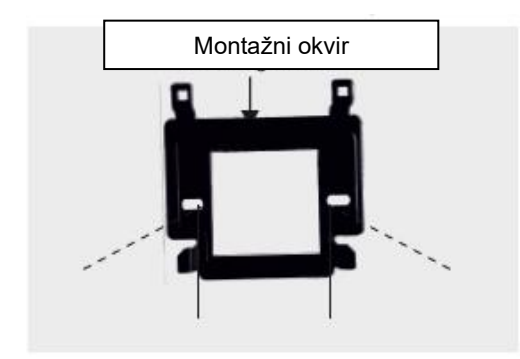

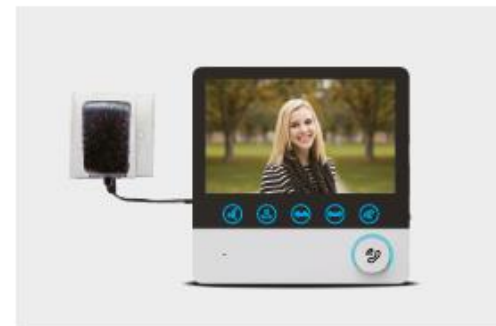

## B. Eksterni panel

Montirajte eksterni panel na visini od 1.4 – 1.7 m iznad tla (u skladu sa uglom gledanja kamere i izbjegavajte direktnu sunčevu svjetlost.

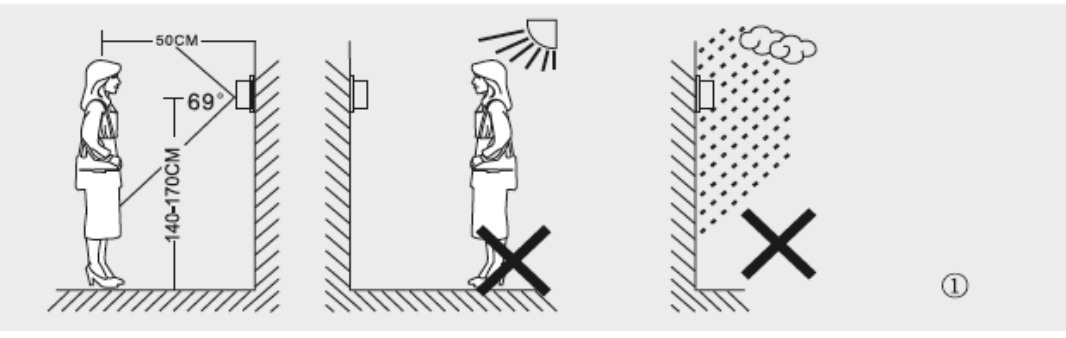

- 2 Izbušite rupe u zidu i stavite na njih silikonske čepiće. Pričvrstitevijcima zaštitni poklopac na zid.
- Bevežite žice u skladu sa dijagramom ožičenja.

Montirajte panel kamere na zaštitni poklopac.

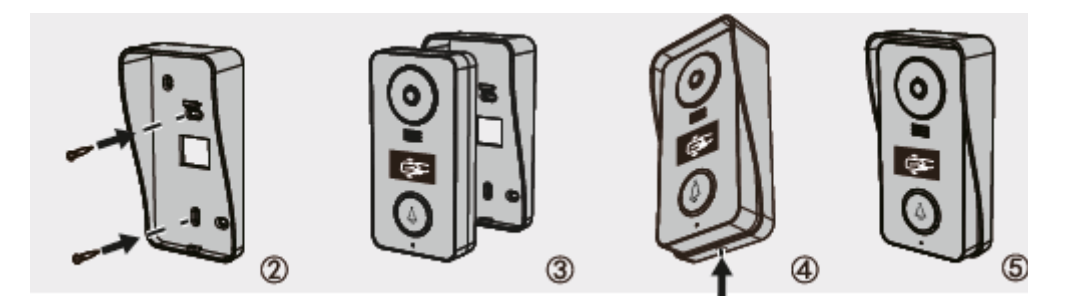

# DIJAGRAM OŽIČENJA

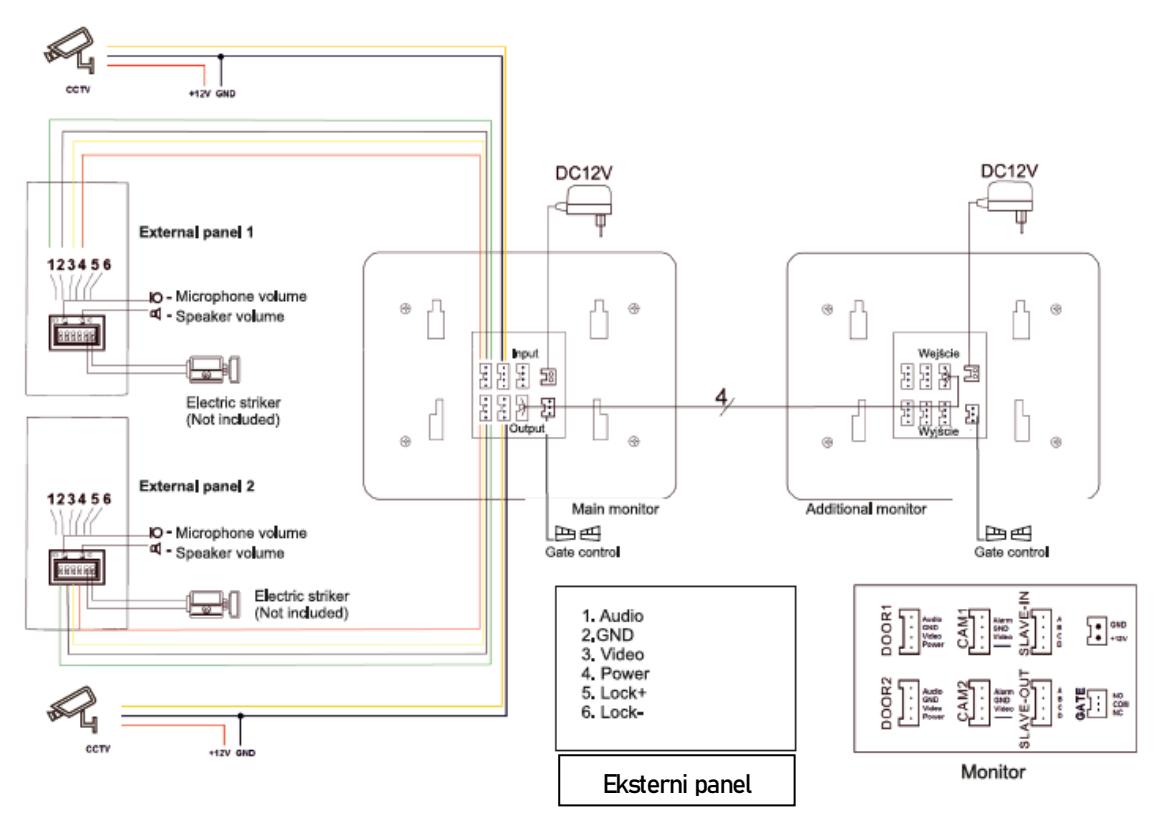

Prilikom projektovanja sistema ožičenja, uzmite u obzir odgovarajući presjek kablova:

do 30 m - preporučeni kabl XzTKMXpw 3 x 2 x 0,5 mm²

do 50 m - preporučeni kabl XzTKMXpw 3 x 2 x 0,8 mm²

Kabl koji povezuje električne udarne igle sa spoljnom kasetom treba da bude min. 2 x 1 mm². Ukupna dužina instalacije ne smije biti veća od 50 metara. Upotreba kablova sa uvrnutim paricama se apsolutno ne preporučuje. Kablovske kleme (NO, COM, NC) na unutrašnjem displeju koriste se za povezivanje funkcije spoljne kontrole

kapije, za šta je odgovorno dugme 🖿 🖴 na displeju.

## UPUTSTVO ZA UPOTREBU ZVONA NA VRATIMA

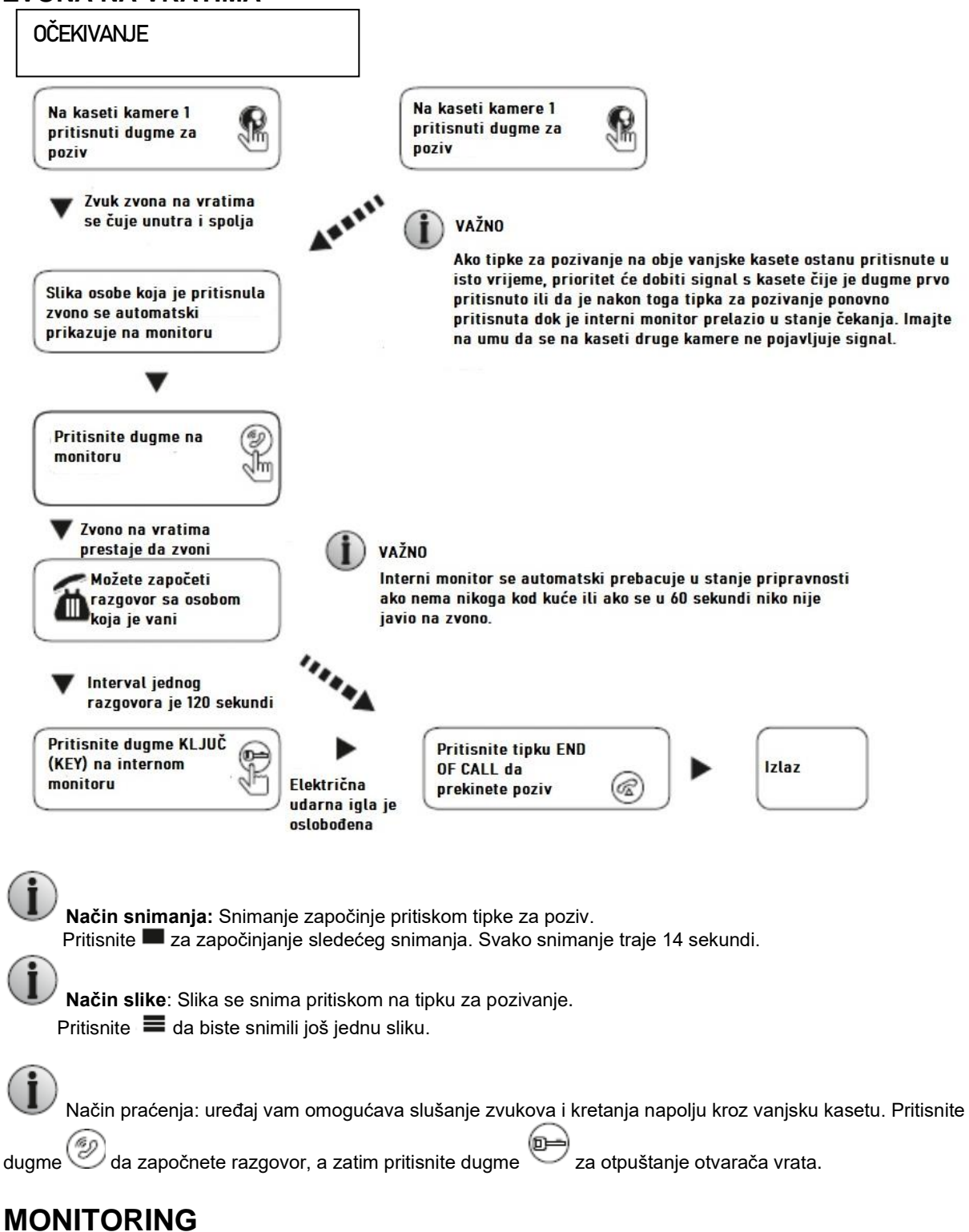

Primjenjuje se na sledeće postavke menija: DOOR1, CAM1, DOOR2, CAM2 u režimu rada (otvoreno ili zatvoreno).

### Režim pripravnosti

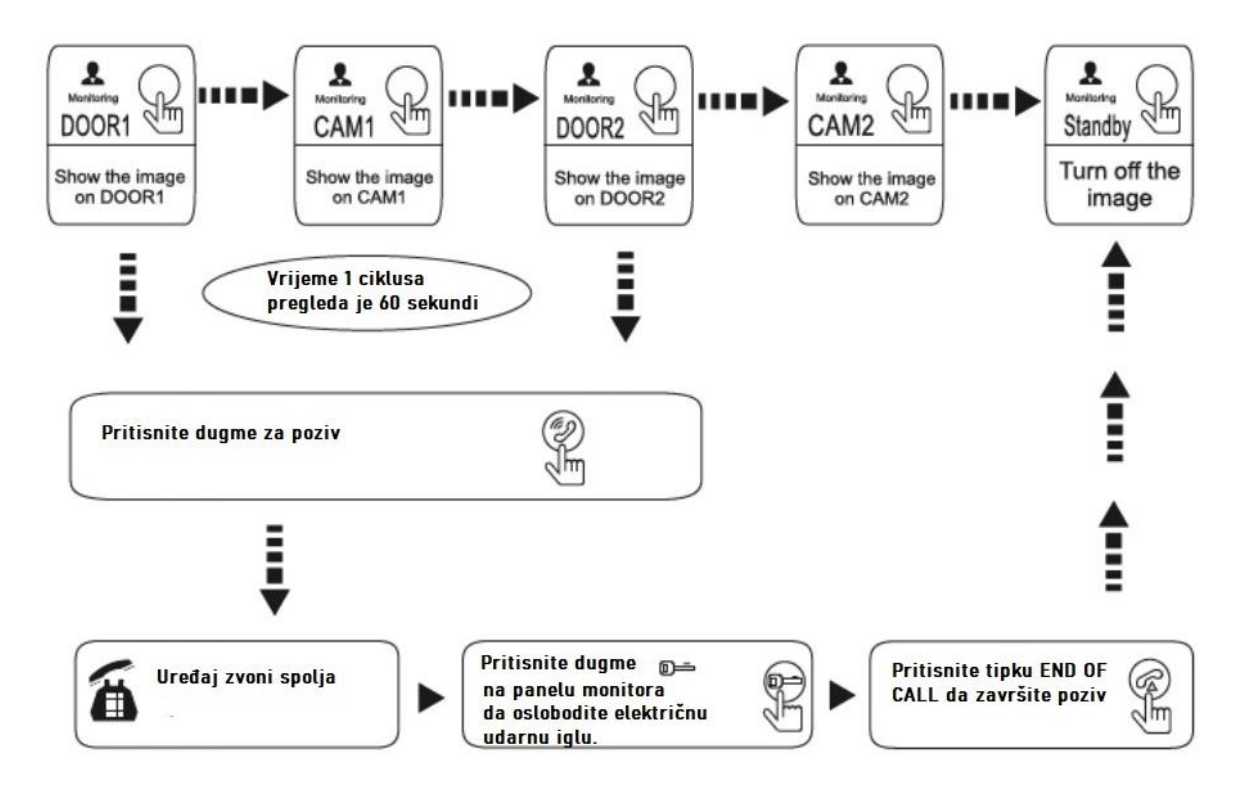

## VAŽNO:

Ako u režimu nadgledanja koristite samo jednu spoljnu kameru, možete izaći iz ovog režima ponovnim pritiskom na dugme odgovorno za nadgledanje (u opcijama menija to odgovara: CAM1; DOOR2; CAM2 zatvoreno).

Ako koristite dva interna monitora, možete istovremeno pokrenuti i režim praćenja na drugom internom monitoru. Oba monitora prikazivaće iste slike.

Ako vanjska osoba uspostavi vezu s bilo kojeg vanjskog panela u načinu praćenja, jedinica će automatski prestati raditi u ovom načinu rada. Monitor će prikazati sliku ove osobe i začućete ton zvona.

Da biste ručno započeli snimanje ili fotografiranje, pritisnite **=** u režimu praćenja. Svako snimanje traje 14 sekundi.

## Preusmjeravanje poziva na drugi uređaj

Funkcija interne komunikacije zahtijeva povezivanje najmanje dva interna monitora i jedne vanjske kasete.

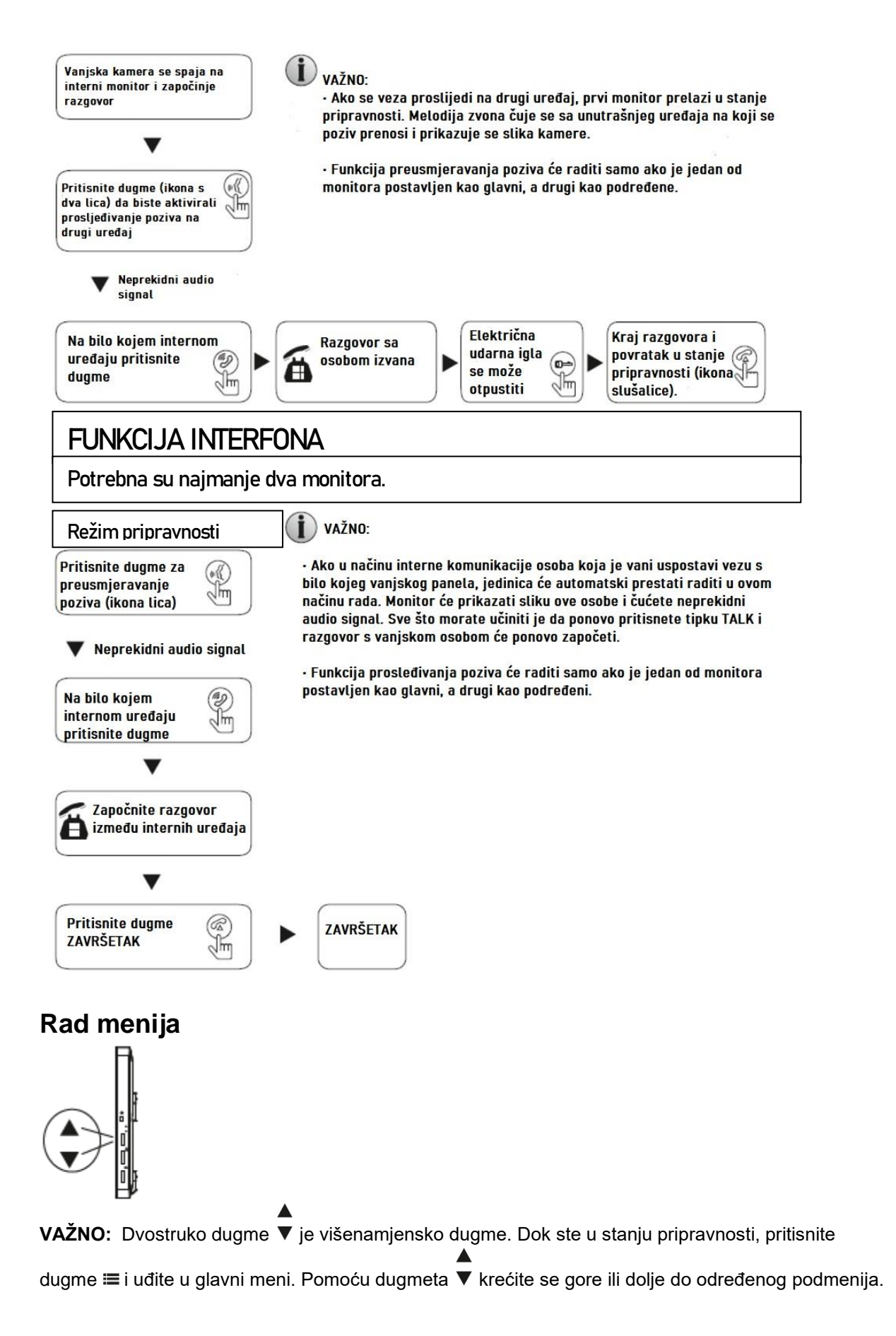

Pritisnite ponovo ≔ za ulazak u ovaj podmeni. Zatim pritisnite ▼ za odabir odgovarajućih opcija u ovom

podmeniju, pritisnite ▼ gore ili dolje da biste prilagodili odgovarajuće vrijednosti za svaku opciju. Pritisnite ≡ da biste potvrdili prethodne korake. Odabirom POVRATKA na glavni meni, pritisnite tipku ≡ za potpuno napuštanje menija. Uređaj će preći u stanje pripravnosti.

Ako korisnik ne izvrši nikakve radnje i ne pomakne se na interfejs monitora, uređaj će automatski preći u stanje pripravnosti nakon 1 minute.

Da biste ušli u glavni meni, u stanju pripravnosti pritisnite tipku 🗮. Vidjećete stranicu glavnog menija, kao što je

prikazano na donjoj slici. U ovoj opciji, pomjerajte se gore dolje ▼kako bi kursor vratili na RETURN i pritisnite ≡ za potpuni izlazak iz menija.

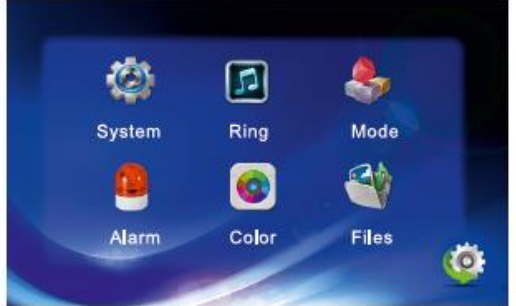

### 1. Postavljanje sistemskih parametara

Pomaknite se prema gore ili dolje ▼za pomicanje kursora na opciju SISTEM, a zatim pritisnite ≡ za ulazak u sistemski meni. Možete promijeniti sledeće parametre: jezik, vrijeme i informacije.

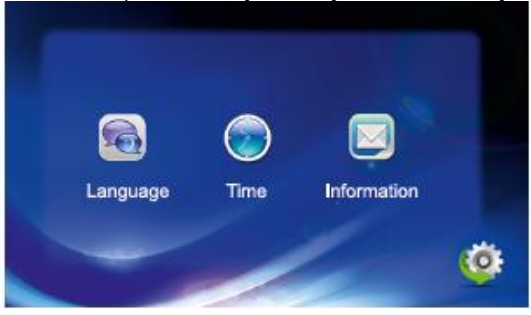

### 1.1 Sistem - jezik

Dok ste u sistemskom meniju, pomaknite kursor na LANGUAGE (jezik) i pritisnite ▼ za ulazak u meni parametara jezika. Koristite ovu funkciju i promijenite jezik poruka na monitoru uređaja. Pritisnite dugme za

ulazak u način odabira opcije i pritisnite ▼ gore ili dolje za odabir ispravnih vrijednosti. Potvrdite svoj izbor pritiskom na ≡.

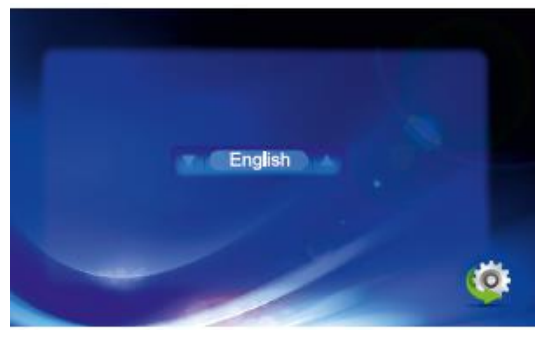

### 1.2 Sistem- vrijeme

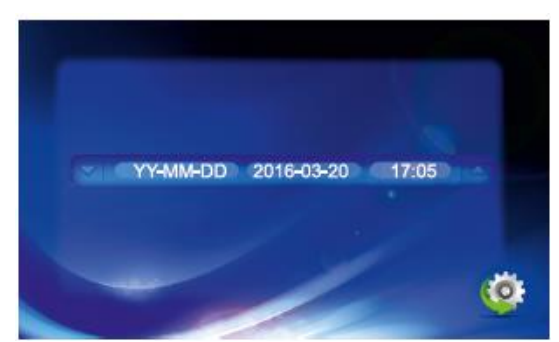

Dok ste u sistemskom meniju, pomaknite kursor na TIME parametar (vrijeme), a zatim ≡ za ulazak u meni za ovaj parametar. Pomoću ove funkcije odaberite format datuma (GG-MM-DD ili DD-MM-GGG), prilagodite datum i

vrijeme sistema. Pritisnite gore ili dolje ▼ za odabir odgovarajućeg parametra. Da biste unijeli određeni

parametar, pritisnite ▼ i njegove vrijednosti biraju se pomoću 🗮 dugmeta. Potvrdite svoj izbor pritiskom na! =.

#### 1.3 Sistem - informacije

Dok ste u sistemskom meniju, pomaknite kursor na INFORMATION i pritisnite 💻 da biste ušli u meni za ovaj parametar. Možete dobiti informacije o verziji softvera i datumu uređivanja.

| Software version: | 1-00       |
|-------------------|------------|
| Release date:     | 2016-03-20 |
| Format SD         | _          |
| Format flash      |            |
| Backup pictures   |            |
| Update            |            |
| Reboot            |            |

[SD format]: Formatirajte SD karticu - formatirajte je prije upotrebe jedinice.

 $(\mathbf{i})$ 

Važno: Ovaj proizvod radi samo sa SD karticama min. klase 10.

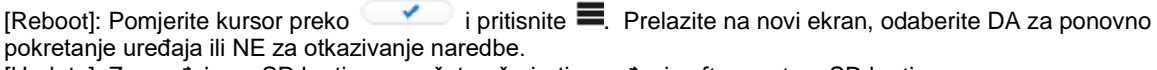

[Update]: Za uređaje sa SD karticom možete ažurirati ugrađeni softver putem SD kartice.

Napomena: Kada ažurirate sistem, nemojte uklanjati SD karticu niti odspajati monitor od napajanja. Nakon završetka ažuriranja, jedinica će se ponovo pokrenuti.

[Back]: Izađite iz trenutnog menija.

#### 2. Konfiguracija zvučnih parametara

Dok ste u glavnom meniju, pomaknite kursor na RING i pritisnite 🗮 da biste ušli u meni za ovaj parametar. Konfiguracija melodije zvona omogućava vam odabir melodije i podešavanje njene jačine zvuka.

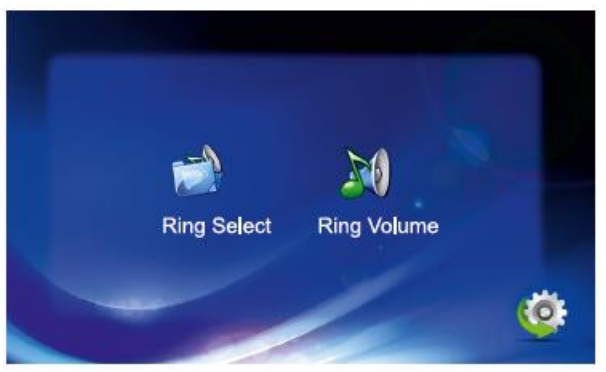

## 2.1. Izbor melodije zvona

Dok ste u meniju RING SELECT, pomaknite kursor na RING SELECT i pritisnite = da biste prešli na ovu opciju i odaberite ton zvona za vanjsku kasetu kamere.

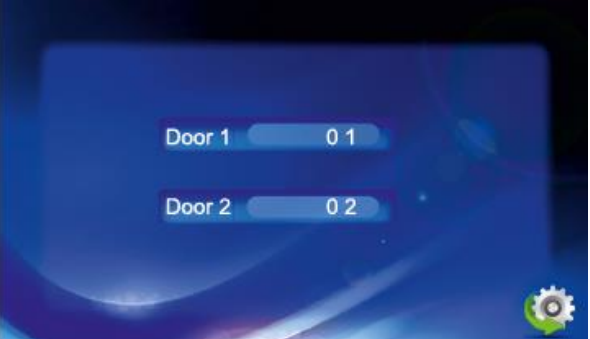

[Door1]: izbor zvona za prvu vanjsku kasetu kamere (izbor od 12 zvukova) [Door2]: odabir zvona za vrata za drugu vanjsku kasetu kamere (izbor od 12 zvukova) [Povratak]: Izlazak iz trenutnog menija.

## 2.2 Kontrola jačine zvuka

Dok ste u meniju RING VOLUME, pomaknite kursor na RING VOLUME i pritisnite za ulazak u meni ovog parametra i podešavanje jačine zvona. Korisnici mogu podesiti različite nivoe glasnoće za tri različita razdoblja. Dužina zvona na vratima može se postaviti od 15 do 60 sekundi.

[Ring Vol1]: Vol1: 01-10 jačina zvuka zvona

[Zvono Vol2]: Vol2: 01-10 jačina zvuka zvona

[Ring Vol3]: Vol3: jačina zvuka zvona 01-10

Uređaj vam omogućava podešavanje jačine i dužine tona zvona za tri perioda.

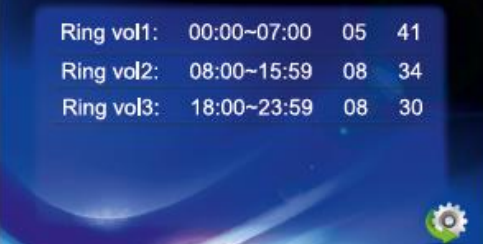

### 6. Podešavanje režima monitora

U glavnom meniju pomaknite kursor na opciju MODE (način rada) i pritisnite = za ulazak u meni za ovaj parameter

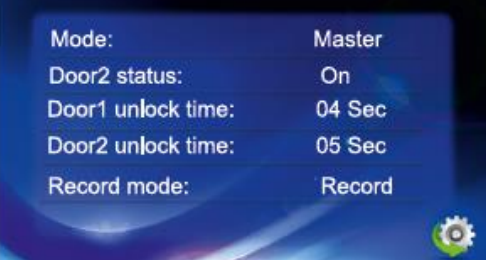

Režim: Ova opcija uključuje MASTER i SLAVE režime.

U MASTER režimu, unutrašnji monitor se povezuje sa spoljnim kasetama ili kamerama, u SLAVE režimu, unutrašnji monitor se povezuje sa glavnim monitorom.

[Door2 status]: Omogućava ili onemogućava mogućnost pregleda slike snimljene dodatnom vanjskom kasetom Door2.

Record mode (Način snimanja): Ova opcija uključuje RECORD (snimanje) i SNAPSHOT funkciju. RECORD znači da će uređaj sa SD karticom automatski započeti snimanje kada osoba s vanjske strane pritisne tipku za poziv na vanjskoj kaseti. SNAPSHOT znači da će uređaj sa SD karticom ili ugrađenom memorijom snimiti sliku kada osoba koja se nalazi spolja pritiska dugme za poziv na spoljnoj kaseti.

[Doorl Unlock Time] (door opening time 1): [Vrijeme otključavanja vrata] (vrijeme otvaranja vrata 1): od 2 do 10 sekundi [Door2 Unlock Time] (door opening time 2): [Vrijeme otključavanja vrata] (vrijeme otvaranja vrata 2): od 2 do 10 sekundi [Return]: [Povratak]: Izlazak iz trenutnog menija.

### 4. Konfiguracija parametara alarma

U glavnom imeniju pomaknite kursor na opciju ALARM i pritisnite 🗮 za ulazak u meni za ovaj parametar.

| CAM 1:<br>CAM 2: | ON     |  |
|------------------|--------|--|
| CAM 1 ring time: | 05 Sec |  |

[Sensor type]: [Tip senzora]: Svaki kanal kamere odgovara I / O režimu (opis statusa u nastavku), što znači da će se, kada se aktivira alarm, aktivirati i odgovarajući kanal za snimanje ili fotografisanje.. ON: Ako postavite I/O na ON, interni monitor će automatski prepoznati tip senzora.

I/O tip statusa:

NO: 'normalno otvoren' znači da se senzor održava na konstantno niskom naponu u normalnom radu. Ako se izlazni napon promijeni iz niskog u visoki, tada se aktivira alarm.

NC: "normalno zatvoren" znači da je senzor pod konstantnim visokim naponom. Ako se izlazni napon promijeni s visokog na niži, tada se aktivira alarm.

OFF: postavite I/O na OFF ako jedinica nije spojena na vanjske senzore.

[CAM1]: Omogućava ili onemogućava pregled slike snimljene kamerom 1.

[CAM2]: Omogućava onemogućavanje pregled slike snimljene kamerom 2.

[CAM 1 RING TIME]: Vrijeme za koje je alarm 1 kamere pokrenut aktivnostima koje detektuje senzor; može se postaviti u roku od 030 sekundi.

[CAM 2 RING TIME]: Vrijeme za koje se aktivira alarm kamere 2 aktivnostima koje detektuje senzor; može se postaviti u roku od 030 sekundi.

. Snimanje alarma: Ova opcija uključuje SNIMANJE (snimanje) i SNAPSHOT (slike). RECORD znači da će, kada se aktivira alarm, jedinica snimiti film.

SNAPSHOT znači da kada se aktivira alarm, jedinica snima sliku sa odgovarajuće kamere.

[Return]: izlaz iz trenutnog menija

### 5. Konfiguracija parametara slike

U glavnom meniju pomaknite kursor na COLOR, a zatim pritisnite 🗮 za ulazak u meni za ovaj parametar.

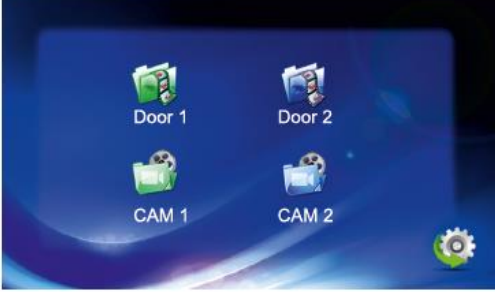

U meniju COLOR možete konfigurisati parametre boje za Door1 / Door2 / CAM1 / CAM2 kako biste dobili

najbolju moguću sliku. Pritisnite tipku gore ili dolje ▼za pomicanje na Door1, Door2, CAM1 ili CAM2. Zatim

pritisnite da biste ušli u odgovarajući meni i podesili vrijednosti za osvjetljenost slike, kontrast i zasićenost boja, uzimajući u obzir trenutno ambijentalno osvjetljenje.

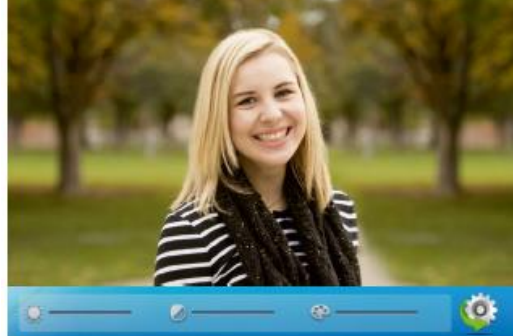

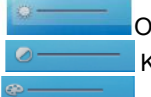

Osvjetljenje: vrijednosti se mogu postaviti između 0-50, fabrička postavka je 25 Kontrast: vrijednosti se mogu postaviti između 0-50, fabrička postavka je 25

Zasićenost boje: vrijednosti se mogu postaviti između 0-50, fabrička postavka je 25 [Return]: izlazak iz trenutnog menija

#### 6. Čitanje zapisa

U glavnom meniju pomaknite kursor na FILES, zatim pritisnite **=** za ulazak u meni za ovaj parametar. Ova opcija sadrži datoteke snimanja (RECORD) i datoteke fotografija (SNAPSHOT).

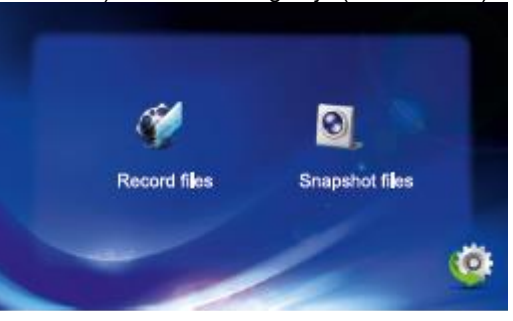

#### 6.1 Snimanje

U meniju FILES pritisnite tipku gore ili dolje ▼ i pomjerite kursor na RECORD FILES opciju. Zatim pritisnite

dugme ■ za odlazak na listu snimanja. Pritiskom na ▼, pomaknite kursor za odabir datoteke za reprodukciju. Crvena lista označava da je lista pravilno odabrana. Zatim pritisnite dugme ■ da biste odabrali želite li reprodukovati trenutni snimak, izbrišite ga ili izbrišite sve datoteke sa snimcima. Tokom reprodukcije pritisnite

tipku gore ili dolje ▼ za pomicanje na poslednje ili sledeće snimanje. Pritisnite ponovo ■ za izlaz iz menija. Pomjerite kursor na RETURN i pritisnite ■ da u potpunosti izađete iz trenutnog menija.

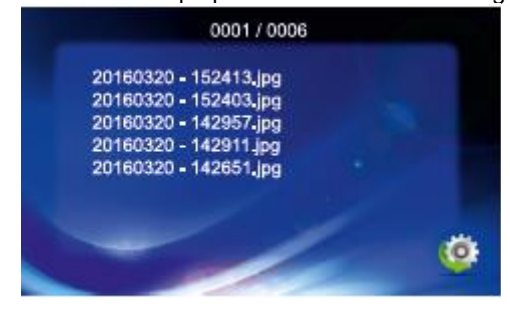

#### 6.2 Slike

U meniju FILES pritisnite tipku gore ili dolje ▼ i pomjerite kursor na SNAPSHOT FILES opciju. Zatim pritisnite

dugme ■ da biste prešli na listu sačuvanih slika. Pritiskom na dugme ▼, pomaknite kursor da biste odabrali datoteku za gledanje. Crveno pozadinsko svijetlo označava položaje kursora. Zatim pritisnite dugme da biste

odabrali želite li otvoriti trenutnu fotografiju (Play), izbrisati je (Delete selected file) ili izbrisati sve datoteke sa

fotografijama (Delete all files). Tokom reprodukcije pritisnite tipku gore ili dolje ▼ za pomicanje na poslednju ili sledeću sliku. Pritisnite ■ da izađete menija. Pomjerite kursor na RETURN i pritisnite ■ da biste u potpunosti izašli iz trenutnog menija.

### Uputstva za alarm Dijagram ožičenja:

ALM klema senzora alarma povezana je paralelno s ALM klemom. (Senzor alarma mora imati vanjsko napajanje).

GND klema senzora alarma povezana je paralelno s GND klemom kamere.

Za NO kontakte alarma, veza GND i ALM aktiviraće alarm. Za NC kontakte alarma, prekid veze GND i ALM aktiviraće alarm.

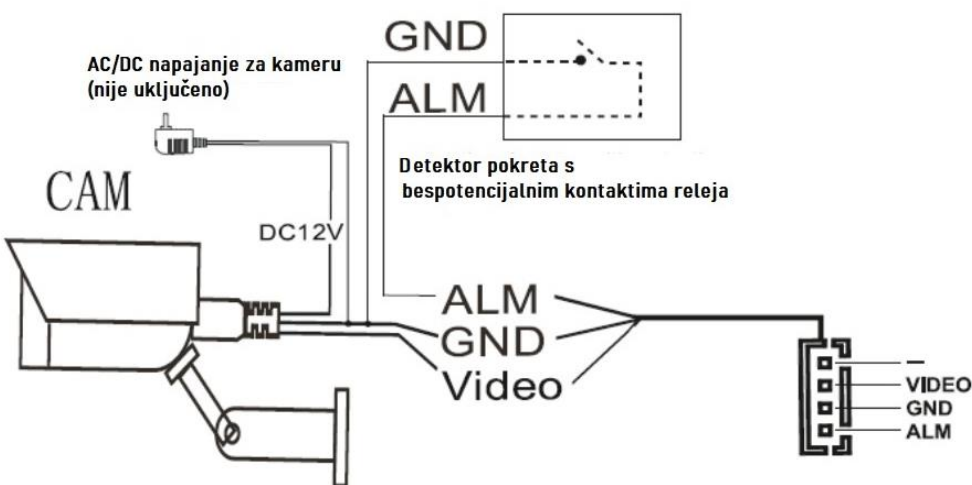

## Konfiguracija ID kartice / priveska za ključeve Važno:

Set sadrži 7 RFID privezaka. Ako se privezak izgubi, moguće je konfigurisati dodatne kartice / priveske,

- 5 plavih privezaka za otvaranje električne udarne igle na ulazu (korisnički privesci)
- 1 žuti privezak za ključeve za dodavanje novih kartica / privezaka

- 1 crveni privezak za uklanjanje kartica / oznaka iz sistema

Privesci su fabrički konfigurisani. Dodavanje novih kartica / privezaka opisano je u nastavku. U kompletu se može registrovati do 24 RFID privezaka.

#### 1. Dodavanje kartica / privezaka za ključeve

U standardnom režimu rada, žuti privezak za ključeve treba staviti blizu čitača. Čućete "Di Di", što znači da je uređaj ušao u dodatni režim. Približite novu karticu / privezak za ključeve. Ako čujete signal "Diiii", to znači da je dodavanje nove kartice bilo uspješno. Možete dodati drugu karticu najduže do 20 sekundi. Ako nakon tog vremena uređaj ne prepozna nikakve informacije o novoj kartici, vratiće se u normalan rad. Pročitajte žuti privezak za ključeve da biste brže izašli iz dodatnog režima.

#### 2. Brisanje kartica / privezaka za ključeve

U standardnom režimu rada, crveni prsten za ključeve treba približiti čitaču. Ako čujete "Di Di", to znači da je uređaj prešao u režim brisanja. Približite karticu / privezak za ključeve koji želite da izbrišete. Ako čujete "Diiii", to znači da je brisanje kartice / privezaka za ključeve bilo uspješno. Pročitajte crveni privezak za ključeve da biste izašli iz režima brisanja.

## TEHNIČKI PODACI Unutrašnii monitor

| Veličina displeja                         | 7"                                     |  |  |
|-------------------------------------------|----------------------------------------|--|--|
| Rezolucija                                | 800x480                                |  |  |
| Dimenzije                                 | 181x180x18mm                           |  |  |
| Nominalni napon na ulazu napajanja        | AC 100-240V 50Hz/60Hz                  |  |  |
| Nazivni napon na izlazu napajanja, struja | 12V DC, 1.5A                           |  |  |
| Vrijeme monitoringa                       | 60S±10%                                |  |  |
| Vrijeme razgovora                         | 120S±10%                               |  |  |
| Preporučeni kabl                          | do 50m XzTKMXpw 2x3x0.8mm <sup>2</sup> |  |  |
| Potrošnja energije                        | pripravnost <3W, rad <5W               |  |  |
| Radna temperatura                         | -20°C~+50°C                            |  |  |
| Relativna vlažnost                        | 10%-90% (RH)                           |  |  |

#### Vanjska ploča s kamerom

| Pozadinsko osvjetljenje kamere     | IR diode                          |
|------------------------------------|-----------------------------------|
| Radna temperatura                  | -20"C~+50"C                       |
| Rezolucija                         | 700 TV linije-(CMOS)              |
| Ugao gledanja                      | vertikalno 69°, horizontalno 105° |
| Dimenzije (sa zaštitnim poklopcem) | 85x166x42mm                       |
| Dimenzije (bez zaštitnog poklopca) | 80x160x29mm                       |
| Čitač kartica blizine              | 125 kHz Unique                    |

## RJEŠENJE PROBLEMA

#### 1. Nema video/audio signala

- a) Provjerite jesu li sve žice osigurane i pravilno spojene.
- b) Provjerite da ispred kamere nema ničega što bi spriječilo prijem slike / zvuka.

#### 2. Nema video signala, ali komunikacija između uređaja je ispravna

- a) Provjerite jesu li sve žice osigurane i pravilno spojene.
- b) Provjerite da ispred kamere nema ničega što bi spriječilo prijem slike.

#### 3. Nema zvuka tokom poziva

- a) Provjerite da dugme za kontrolu jačine zvuka nije okrenuto na minimum.
- b) Provjerite da li u blizini zvučnika ili mikrofona nema izvora jakih elektromagnetskih smetnji.

c) Provjerite jesu li sve žice osigurane i pravilno spojene.

#### 4) Vanjska kaseta se ne može povezati s unutrašnjim monitorom

- a) Provjerite jesu li sve žice osigurane i pravilno spojene.
- b) Provjerite napajanje
- 5) Vrata se ne otvaraju
- a) Provjerite jesu li sve žice odgovorne za otpuštanje električne udarne igle osigurane i pravilno povezane.
- b) Provjerite radni napon i nazivnu struju udara vrata (maks. 12VDC, 500mA).
- 6) Tokom poziva nema zvuka spolja, ali tokom poziva možete čuti zvono
- a) Pritisnite tipku TALK da započnete audio zapis.
- b) Provjerite jesu li sve žice osigurane i pravilno spojene.

#### 7) Dolaze zvukovi i slike s vanjske kasete, ali između uređaja nema komunikacije

a) Pritisnite tipku TALK da započnete audio zapis. Ako ne odgovorite na poziv, aktivno će biti prisluškivanje s vanjske kasete.

b) Provjerite jesu li sve žice osigurane i pravilno spojene.